## Anleitung Videotelefonie über einen PC

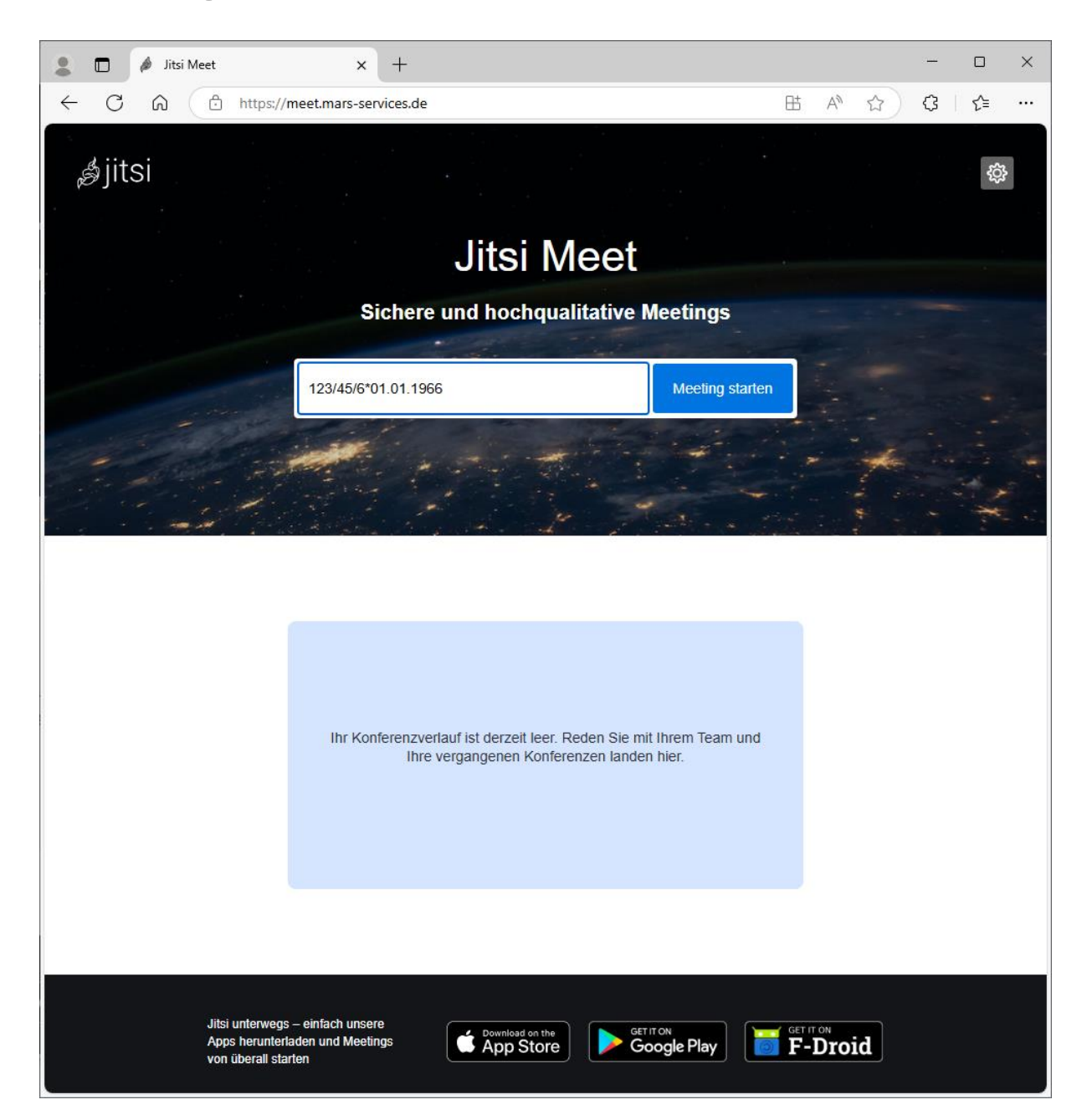

Öffnen Sie die Webseite über den Link auf der Webseite der JVA Wolfenbüttel oder durch Eingabe folgender Adresse: <u>https://meet.mars-services.de/</u>.

Anschließend geben Sie den durch den Gefangenen angegebenen Raumnamen an. Dieser setzt sich aus der sogenannten Buchungsnummer und dem Geburtsdatum zusammen.

## Beispiel:

In dem folgenden Beispiel hat der Gefangene die Buchungsnummer 123/45/6 und wurde am 01.01.1966 geboren.

Der Raumname lautet 123/45/6\*01.01.1966 und beinhalten keine Leerzeichen. Klicken Sie anschließend auf "Meeting Starten".

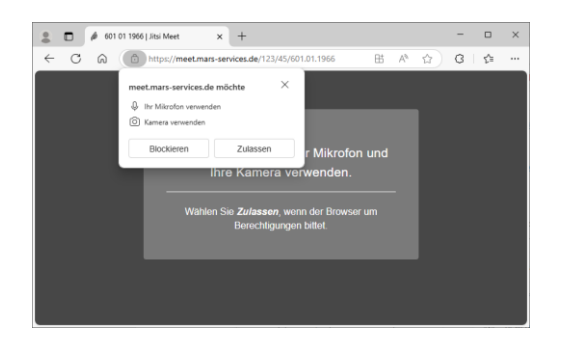

Anschließend werden Sie ggfls. aufgefordert, der Webseite Zugriff auf die Kamera und das Mikrofon zu gestatten. Dies ist für die erfolgreiche Durchführung des Videotelefonats zwingend erforderlich.

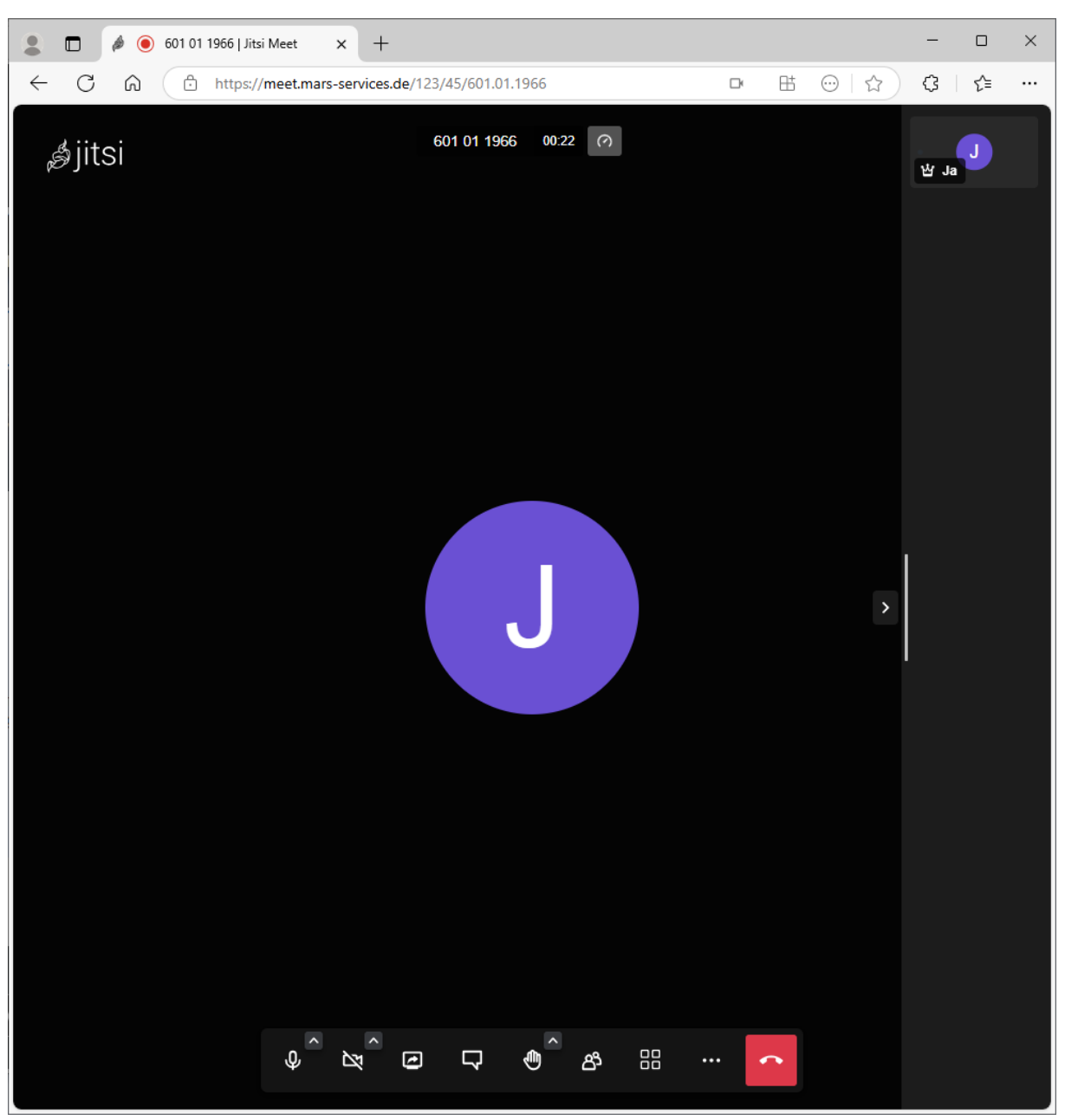

Anschließend befinden Sie sich im Konferenzraum. Warten Sie auf die Zuschaltung des Gefangenen.